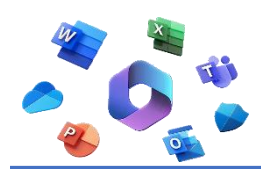

## OFFICE 365

Dentro de nuestro correo institucional, nos iremos a nuestro "avatar" y "Ver Cuenta".

|   |         |                                           |       |                                                                                                    |          | Todos los favoritos |               |                               |                                   |
|---|---------|-------------------------------------------|-------|----------------------------------------------------------------------------------------------------|----------|---------------------|---------------|-------------------------------|-----------------------------------|
|   | QE      | Buscar                                    |       | 🕞 Llamada de Team                                                                                                    | Ģ        | đ                   | D             | ф                             |                                   |
|   |         |                                           |       |                                                                                                    | c        | irección (          | le Educa      | ción Elemen                   | Cerrar sesión                     |
| ş | 6       | - 🦘 «                                     | ído   | ∅ ~ ¤ ~ ∅ · □ □ ∅ 0 ~ □ ∅ 10 10 10 10 10 10 10 10 10 10 10 10 10 1                                                           |          |                     |               |                               |                                   |
|   | $\odot$ | Bandeja de entrada 🔺                      |       |                                                                                                    |          |                     | 0             | Oficina de<br>otde.preemexi   | e <b>Tecnolo</b><br>co@dee.edu.mx |
|   |         | De                                        | As    | sunto                                                                                                    | Recit    | 1                   | <b>&gt;</b> L | Ver cuenta<br>Abrir otro buzo | ón de cor                         |
|   |         | Power Apps Team                           | Ve    | ea lo fácil que es crear una aplicación sin tener experiencia en codificación Cree y comparta aplicaciones personalizadas c  | Mié '    |                     |               |                               |                                   |
|   |         | Ноу                                       |       |                                                                                                    | (        | R_+) "              | iiciar sesi   | ón con otra cuer              | nta                               |
|   |         | Departamento de Computación Electrónica 🖉 | C     | onferencia en línea @prende.mx Buenos días anexo oficio e invitación para su conocimiento y atención, favor de confir        | 10:56    | $\smile$            |               |                               |                                   |
|   | 0       | No Reply - MS Event Notification          | М     | icrosoft Event Reminder App in a Day - EIGOCORP - Mexico Casi ha llegado el momento. Recuerda consultar tu calendar          | 9:12     |                     |               |                               |                                   |
|   |         | Semana pasada                             |       |                                                                                                    |          |                     |               |                               |                                   |
|   |         | No Reply - MS Event Notification          | М     | icrosoft Event Reminder App in a Day - EIGOCORP - Mexico Casi ha llegado el momento. Recuerda consultar tu calendar          | Sáb 9:10 |                     |               |                               |                                   |
|   |         | Patricia Janet Guerra López               | ) (ir | nicio] Contact - nueva participación Patricia Janet Guerra López acaba de enviar tu formulario: Contact el inicio Detalles d | Jue 21/0 | )                   |               |                               |                                   |
|   |         |                                           |       | the second second second second second second second second second second second second second second second s               |          |                     |               |                               |                                   |

De ahí nos vamos a Administrar dentro de "Aplicaciones de Office".

| SEIEM Mi cuenta $\lor$                                                     |                                                             |                                                                                     |                                                                     |
|----------------------------------------------------------------------------|-------------------------------------------------------------|-------------------------------------------------------------------------------------|---------------------------------------------------------------------|
| R Introducción<br>/ Información de segurid<br>2. Dispositivos              | Jefe de Oficina<br>15ADG00850                               | Mantenga los métodos de verificación y la<br>información de seguridad actualizados. | Aumente la seguridad de<br>cámbiela si otra perso<br>CAMBIAR CONTRA |
| & Contraseña<br>2 Organizaciones                                           | ¿Por qué no puedo editarlo?                                 | Dispositivos                                                                        | Organizaci                                                          |
| <ul> <li>Configuración y privaci</li> <li>Mis inicios de sesión</li> </ul> |                                                             | Deshabilite un dispositivo perdido y revise los<br>dispositivos conectados.         | Vea todas las organizaciones<br>parte.                              |
| Aplicaciones de Office     Suscripciones                                   | Cerrar todas las ses                                        | ADMINISTRAR DISPOSITIVOS >                                                          | ADMINISTRAR ORGANI                                                  |
| P Enviar comentarios                                                       | Aplicaciones de Office                                      | Suscripciones                                                                       |                                                                     |
|                                                                            | Instalar y administrar aplicaciones de Office ADMINISTRAR > | Licencias asignadas a usted                                                         |                                                                     |
|                                                                            |                                                             | Herramienta Recortes                                                                |                                                                     |

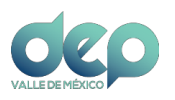

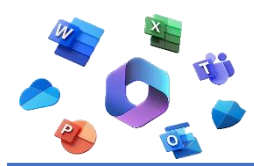

Seleccionamos el idioma "español" con la versión de 64 bits. Damos clic en "Instalar Office".

|                          | Mi cuenta                      |                                                                    |
|--------------------------|--------------------------------|--------------------------------------------------------------------|
|                          | <                              | Aplicaciones y dispositivos                                        |
| ŵ                        | Mi cuenta                      |                                                                    |
|                          | Suscripciones                  | Office V 🕼 🕼 🕼 🕼 ն 🛆                                               |
| 0                        | Seguridad y privacidad         | Idioma O<br>español (España, alfabeti V<br>64 bits V               |
| A                        | Permisos de la aplicación      |                                                                    |
| $\underline{\downarrow}$ | Aplicaciones y<br>dispositivos | Skype Empresarial                                                  |
| ß                        | Herramientas y<br>complementos | Idioma Versión Edición Instala Skype Empresaria ♥ Instalar Skype   |
|                          |                                |                                                                    |
|                          |                                | Obtenga Office en su teléfono o tableta<br>iOS   Android   Windows |

Descargará un ejecutable para poderlo instalar en nuestro equipo, al cual le daremos doble clic para instalarlo.

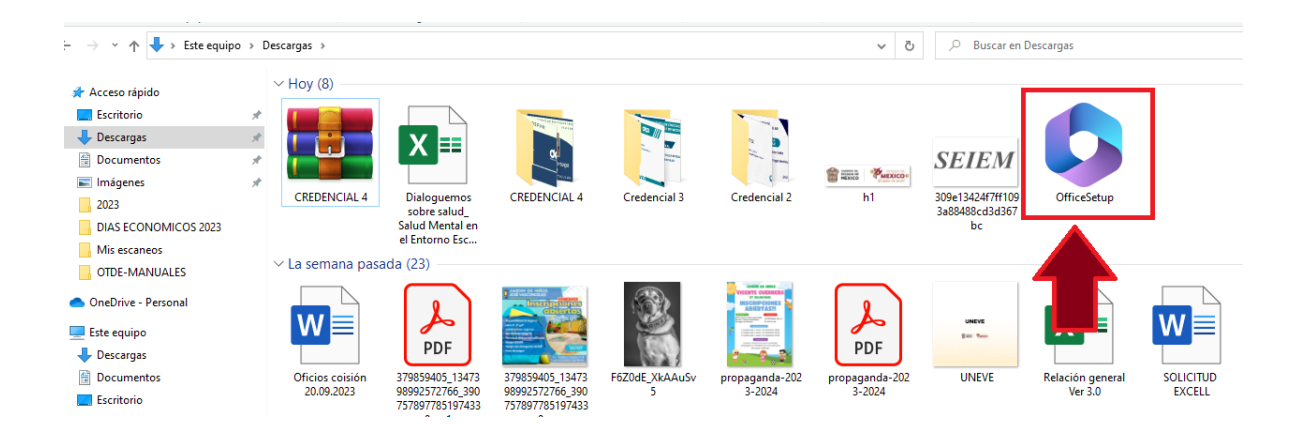

**NOTA:** Antes de instalarlo, será necesario desinstalar el Office que tenemos instalado en nuestro equipo.

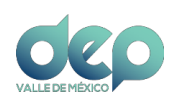

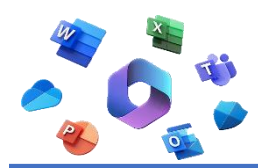

Ya instalado el Office 365 para empresas, abriremos cualquier aplicación para activarlo. Esto lo realizaremos colocando nuestro correo institucional. Necesitamos abrir cualquier aplicación de Office.

1. Ir a Archivo

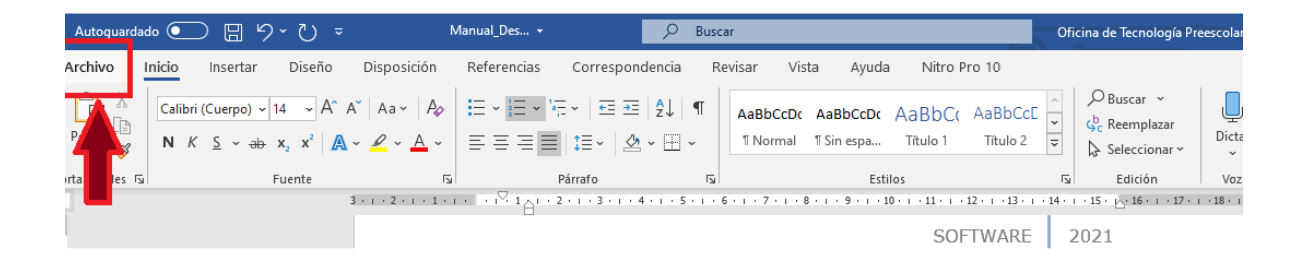

## 2. Clic en cuenta.

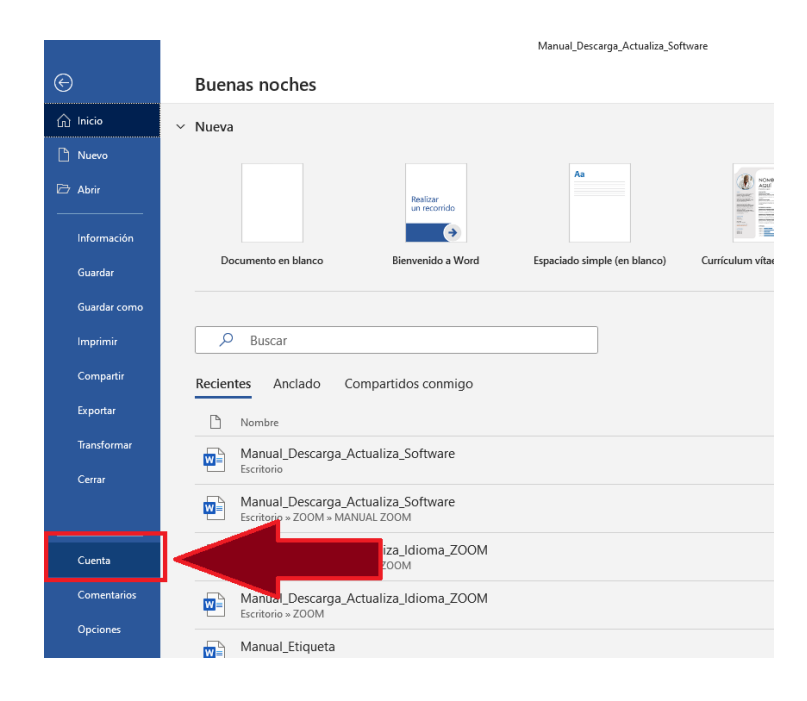

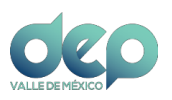

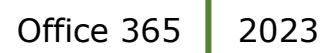

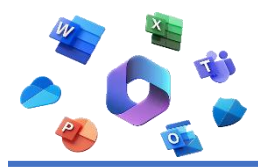

3. Daremos clic en "cerrar sesión", nos aparecerá una ventana emergente y daremos clic de nuevo en "cerrar sesión".

|           |                                                                               | Manual_(                                                                                                    |  |  |  |  |  |  |
|-----------|-------------------------------------------------------------------------------|----------------------------------------------------------------------------------------------------|--|--|--|--|--|--|
|           | ©                                                                             | Cuenta                                                                                                    |  |  |  |  |  |  |
|           | 斺 Inicio                                                                      |                                                                                                    |  |  |  |  |  |  |
|           | 🗋 Nuevo                                                                       | Información de usuario                                                                                                    |  |  |  |  |  |  |
|           | 🗁 Abrir                                                                       | OD Oficina de Tecnología Preescolar México<br>otde.preemexico@dee.edu.mx                                                                                                    |  |  |  |  |  |  |
|           | Información                                                                   | Cambiar foto<br>Acerca de mí<br>Cerrar sesión                                                                                                    |  |  |  |  |  |  |
|           | Guardar                                                                       | Cambiar cuenta<br>Cerrar sesión                                                                                                    |  |  |  |  |  |  |
|           | Guardar como                                                                  | Privacidad de la cuenta                                                                                                    |  |  |  |  |  |  |
|           | Imprimir                                                                      | Administrar configuración                                                                                                    |  |  |  |  |  |  |
|           | Compartir                                                                     | Fondo de Office:                                                                                                    |  |  |  |  |  |  |
|           |                                                                               | Circuito                                                                                                    |  |  |  |  |  |  |
|           |                                                                               |                                                                                                    |  |  |  |  |  |  |
| Г         |                                                                               |                                                                                                    |  |  |  |  |  |  |
|           | Correr acción de Office                                                       |                                                                                                    |  |  |  |  |  |  |
|           | Cerrar sesion de Office                                                       |                                                                                                    |  |  |  |  |  |  |
| dı<br>nfi | Cerrar sesión eliminará<br>se sincronicen con la n<br>aplicaciones de Office. | i su cuenta de esta y otras aplicaciones de Office. Guarde todos los archivos de Office que ube (como OneDrive) antes de cerrar sesión. Para completar el proceso, cierre todas las . |  |  |  |  |  |  |
| Ͻf        | Cuando esté listo para                                                        | ando esté listo para editar los archivos en este dispositivo, inicie sesión en Office de nuevo.                                                                                       |  |  |  |  |  |  |
|           | No volver a mostrar                                                           |                                                                                                    |  |  |  |  |  |  |
| ††        | Más información                                                               | Cancelar Cerrar sesión                                                                                                    |  |  |  |  |  |  |
| or        | ettaaos.                                                                      | (?) Mérinformación sobra Wardte términe i del                                                                                                    |  |  |  |  |  |  |
|           |                                                                               | Plas intermación conre liveral conorte techico la del proc                                                                                                    |  |  |  |  |  |  |

4. Ahora daremos clic en "Iniciar sesión".

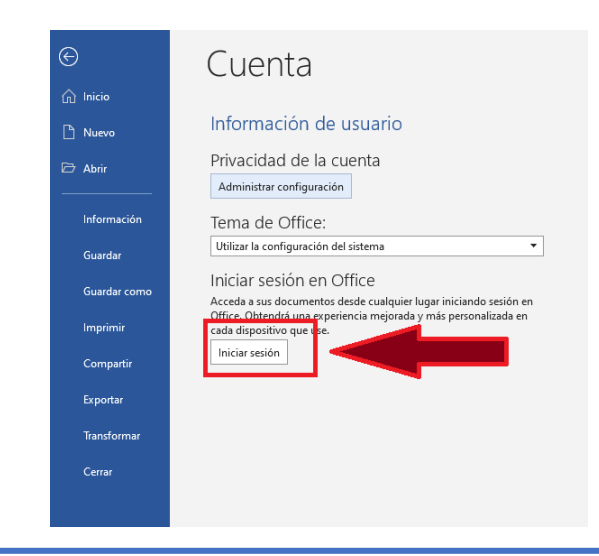

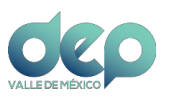

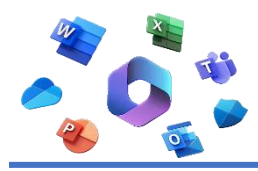

5. Colocaremos nuestro correo institucional y contraseña.

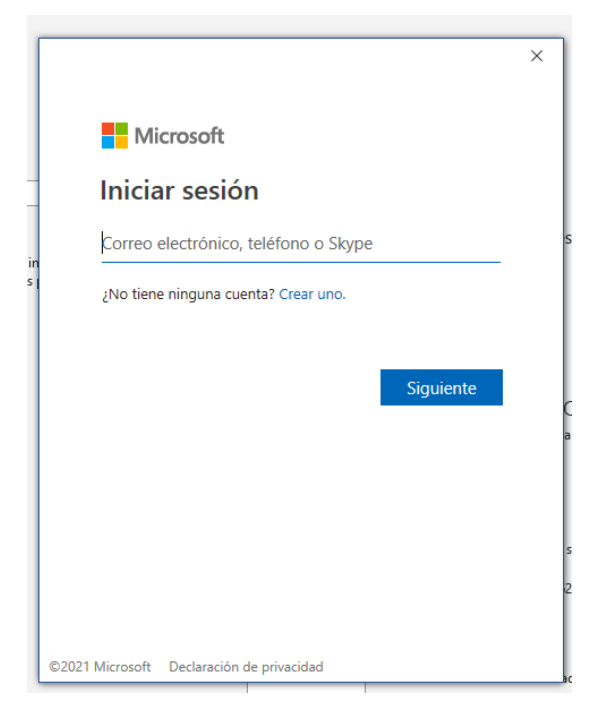

6. Con esto activaremos el Office 365.

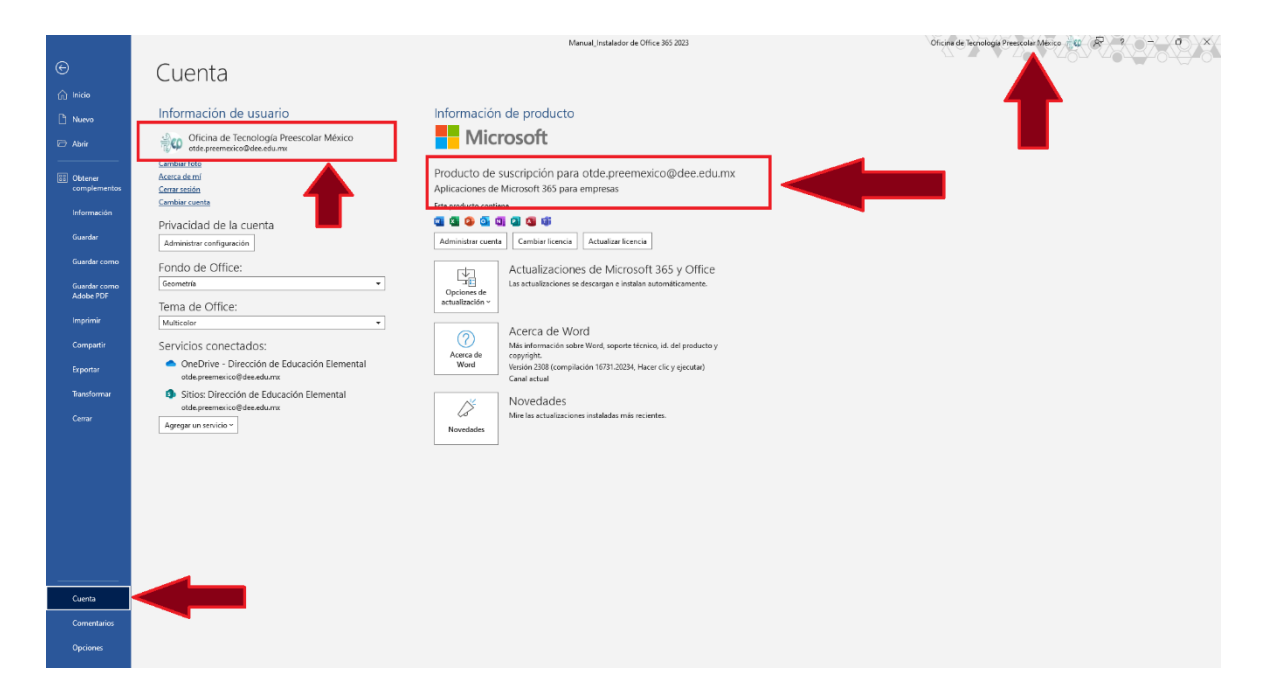

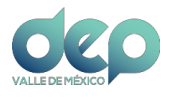